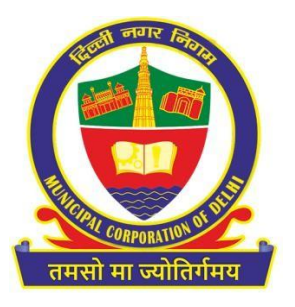

## SOP for General Trade License Application – MCD Citizen Interface

https://mcdonline.nic.in

Municipal Corporation of Delhi April 2024

Note: This document will be amended on regular basis as per the upgradation done in the application.

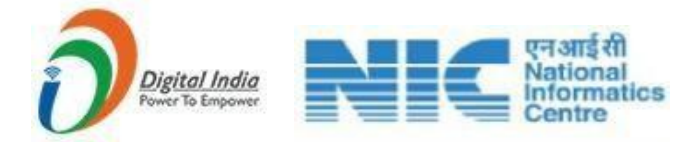

## Standard Operating Procedure

- > Open the system's browser; ensure the system is connected to the internet.
- Enter the URL in the address bar of the browser: <u>https://mcdonline.nic.in/gtlmcd</u> and go to "Citizen Login" module.
- ➢ Read the User Manual.
- At first time visit, citizen must register to proceed, please "New User Click Here for Signup / Registration".
- Fill mandatory information on Sign-Up page and click on Submit button.
- On successful Sign-Up, Login with Registered Mobile No. along with country code through OTP authentication.
- After successful authentication, on "Online Services" Page, select "General Trade License"
- Citizen can also change mobile number and other details through "Edit Profile" option available under name display at top right corner.
- All the registered General trade licenses details will be shown on Dashboard Page with key details such as License Number, Unit/Establishment Name.
- > Citizen must read all the Important Instructions and Guidelines
- To search legacy record, go to "Legacy Search" module and search using License number, Unit/Establishment Name etc.
- ➢ If record found
  - If validity is expired, then renewal can be done.
  - If record found and its validity is not expired, then Amendment and Surrender can be done.
- If record not found for legacy then click on, "Apply New GTL License" button for applying for new General trade license
- Fill all the required information on application form page such as Trade Category, Trade description, Personal Details, Establishment Details, Premises Details, Constitution Details, Storage Details etc. and upload required documents.
- Filled details can be saved as draft using "Save as Draft" button to submit the details later.
- Click on "Submit" button to save the application form details and pay requisite fees using online payment gateway.
- On successful Submission for New and Renewal, the applicant himself can generate the license.

- On successful Submission for Amendment, Registered details will be sent to MCD Officials for scrutiny and approval.
- > Registered details can be seen on Dashboard with status.
- Following options will be available on "Action" button on Dashboard for a registered detail:
- > View: Submitted application form can be seen with all filled details
- Payment Receipt: Payment receipt can be downloaded in case of successful payment
- Download GT License: license will be available and can be downloaded only in case of New and Renewal of License
- In case of any deficiency raised by MCD Officials while scrutiny, Citizen Need to provide required information or documents using "Submit Deficiency Details" in case of amendment.
- Check deficiency letter to see which documents are marked deficient and reupload those documents and submit for verification and approval by MCD officials.
- On Rejection by MCD Officials, Citizen needs to apply afresh for amendment and surrender of General Trade License.
- Rejection letter can be downloaded from "Action" button to check rejection remarks
- On Approval from MCD Official, Final License can be downloaded from "Action" button for any registered detail.

| Note: I  | icense Validity Period = One Y ear and valid up to 31-March of the Financial Year                           |
|----------|----------------------------------------------------------------------------------------------------|
| Note:    |                                                                                                    |
| 1.<br>2. | Amendment and Surrender are only allowed for Valid Licenses<br>Renewal is only allowed for Expired Licenses |

- Following options will be available on "from "Action" button" button on Dashboard for a registered detail after issuance of General Trade license:
- Renewal General Trade license renewal can be applied on expiry of license or one month prior or 7 days after the start of current FY as per above note.
- Amendment: Citizen can apply for amendments in license details to get required details changed in license which are allowed.
- Surrender: Citizen can apply for surrender of license and after approval, surrender acknowledgement receipt can be downloaded from "Action" button under Dashboard.
- Select appropriate option from "Action" button as per the requirement

- Fill all the required details on form opened along with necessary documents and submit
- > Pay requisite fee using online payment gateway
- > Check details and status of registered request from Dashboard
- Download relevant updated License/ receipt and other documents available under "Action" button on Dashboard.

General Trade License (GTL) Interface SOP cum User Manual - Citizen